## u∙aspire

# Instrucciones para solicitar una transcripción de impuestos del año 2022

Si usted está seleccionado para la verificación, las universidades pueden solicitar que envíe una transcripción de impuestos. Una transcripción fiscal es una forma que debe solicitarse directamente por medio del IRS. Las siguiente instrucciones son para solicitar la transcripción de impuestos para el año 2022 en línea, para que pueda recibir una copia por medio del correo del servicio postal. Aproximadamente el tiempo de espera para recibir la transcripción sera dentro 5 a 10 días después de completar este proceso. La transcripción de impuestos se enviará por correo a la dirección indicada en el formulario. Al recibir la transcripción, debes de hacer una copia y enviarla a la universidad que lo solicite.

**Paso 1:** Vaya al sitio web irs.gov. Haga clic en la flecha donde dice "English" y selecciona su idioma preferido

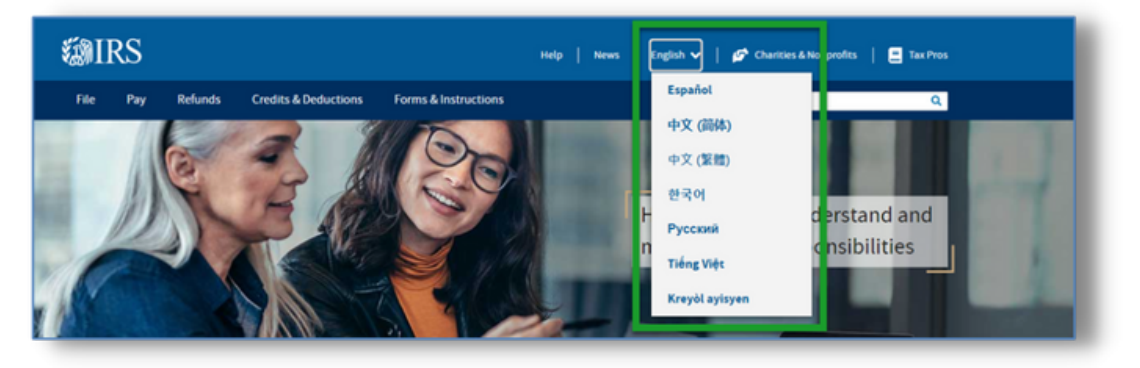

### Paso 2: Elija "Ordene su transcripción".

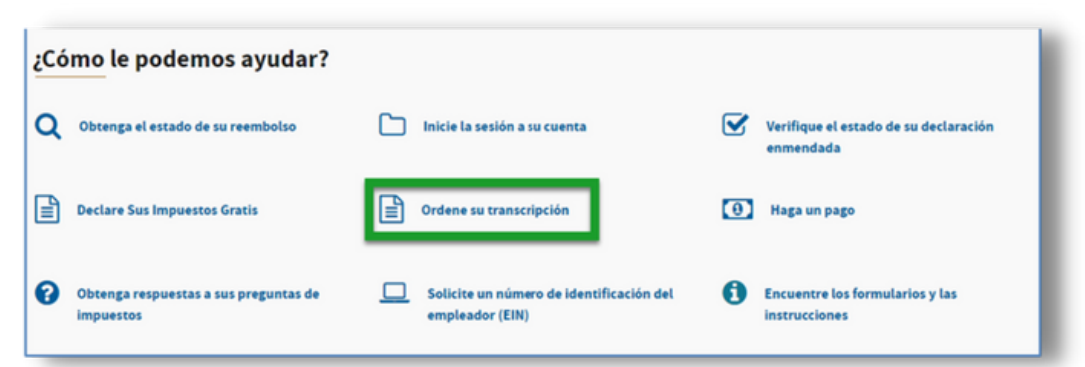

#### Paso 3: Haga clic en "Obtener una transcripción por correo".

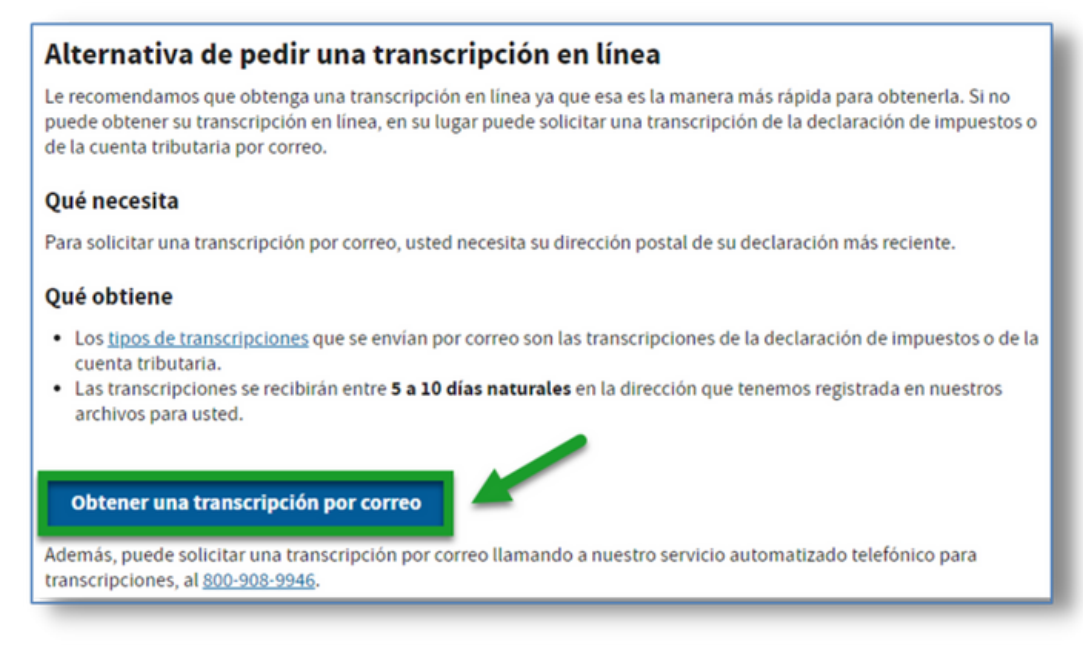

**Paso 4:** Haga clic en "OK" para reconocer la advertencia del gobierno de que están monitoreando este sitio web por seguridad.

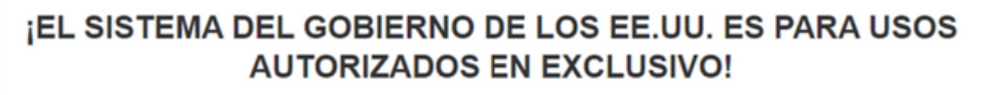

Al usar este sistema, usted manifiesta su consentimiento a que un personal autorizado le vigile, intercepte, grabe, lea, copie o registre todas sus actividades. No hay derecho a privacidad con este sistema. Se prohibe el uso no autorizado de este sistema, y tal uso no autorizado estará sujeto a penas criminales y civiles, incluyendo toda pena aplicable por acceder o revisar, a propósito y sin autorización (UNAX), los expedientes de los contribuyentes (conforme la sección 1030 del Título 18 del Código de los Estados Unidos (U.S.C.) y las secciones 7213A y 7431 del Título 26 del Código de los Estados Unidos).

ок

#### Paso 5: Ingrese la información del contribuyente y haga clic en "Continuar."

| Vea nuestro Aviso de Privacidad con respecto a nuestra solicitud de su información personal. |  |
|----------------------------------------------------------------------------------------------|--|
| e requiere llene todos los espacios.                                                         |  |
| úmero de Seguro Social (SSN) o Número de Identificación Personal del Contribuyente (ITIN) ၇  |  |
|                                                                                              |  |
| echa de Nacimiento.                                                                          |  |
| IM/DD/AAAA                                                                                   |  |
| 09/21/1985                                                                                   |  |
| omicilio 🕐                                                                                   |  |
| 123 Calle Principal                                                                          |  |
| ódigo Postal o Código de Correo 🕐                                                            |  |
| 01234                                                                                        |  |

**Paso 6:** Para Tipo de Transcripción, elija "Transcripción de Declaración de Impuestos" y para Año Tributario, elija "2022". Luego haga clic en "Continuar".

| Obtenga una Transcripción Por Correo      |
|-------------------------------------------|
| Seleccionar Tipo de transcripción 🕐       |
| ○ Transcripción de Cuenta Tributaria      |
| Transcripción de Declaración de Impuestos |
| Seleccionar Año Tributario 🕐              |
| 2022                                      |
| O 2021                                    |
| ○ 2020                                    |
| O 2019                                    |
| Número de expediente de cliente 🕐         |
| Ingrese solamente números (0-9)           |
|                                           |
|                                           |
| CONTINUAR                                 |
|                                           |

**Paso 7:** Si su solicitud es exitosa, verá la pantalla en seguida, y recibera su transcripción de impuestos del ano 2022 dentro de 5-10 días.

| Obtenga una Transcripción Por Correo                                                                                                    |
|----------------------------------------------------------------------------------------------------|
| Hemos aceptado su solicitud para el año 2021 Transcripción de Declaración de Impuestos. Por favor permita de 5-10 días laborables para recibir la transcripción. La transcripción le será enviada al domicilio que tenemos para usted en nuestros archivos. |
| Si necesita mas de una copia de su transcripción a usted se le permite hacer copias para sus archivos personales.                                                                                                    |
| SALIR SOLICITAR UNA TRANSCRIPCIÓN DISTINTA                                                                                                    |
|                                                                                                    |

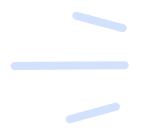

Si su solicitud no tiene éxito, comuníquese con su consejero de uAspire